## 第16回アグリフードEXPO出展申込みガイド

STEP1 公式サイト (https://www.agrifood-expo.jp/) にアクセス

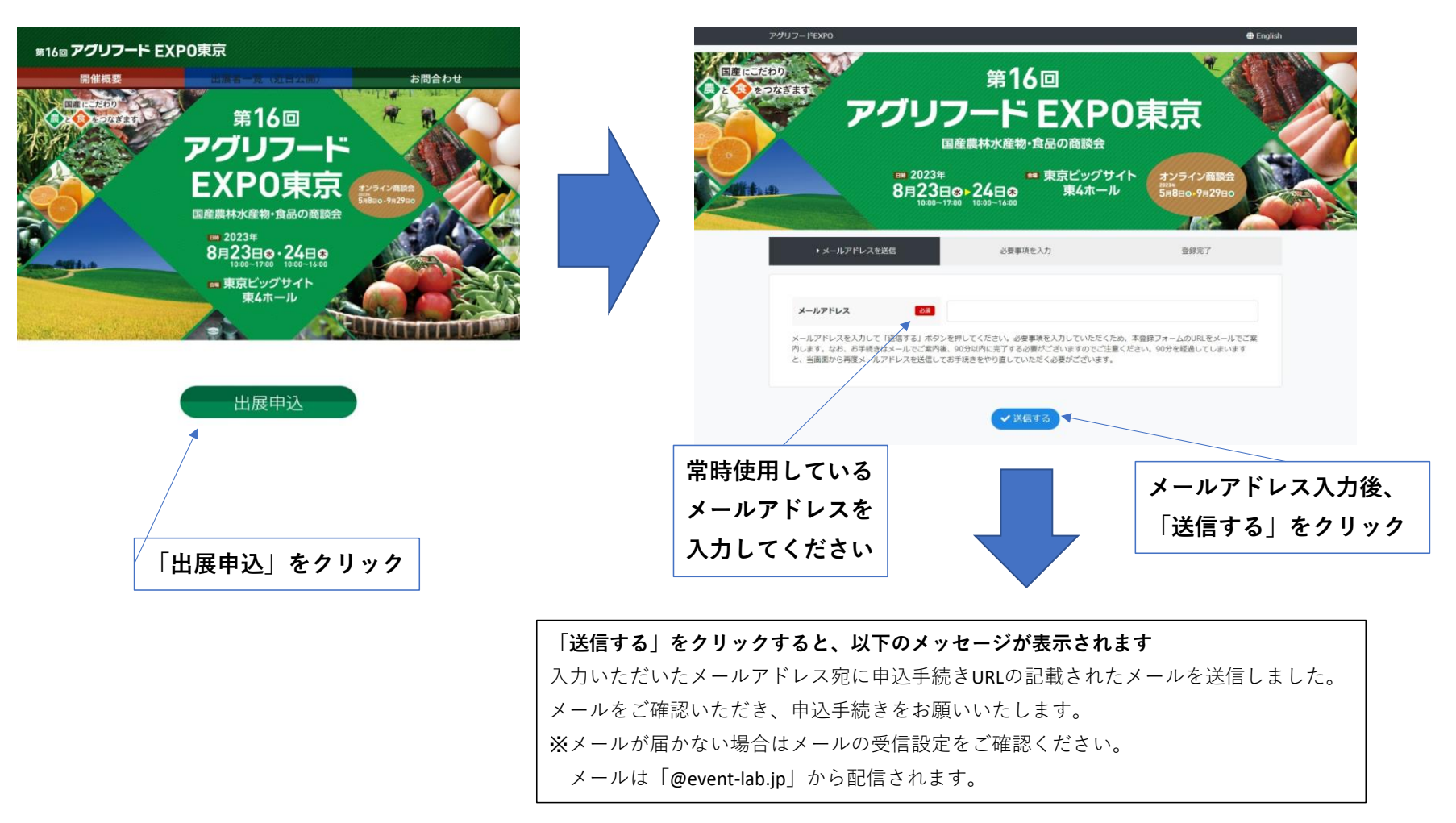

## STEP2 出展申込み(メールで送信されたURLにアクセス)

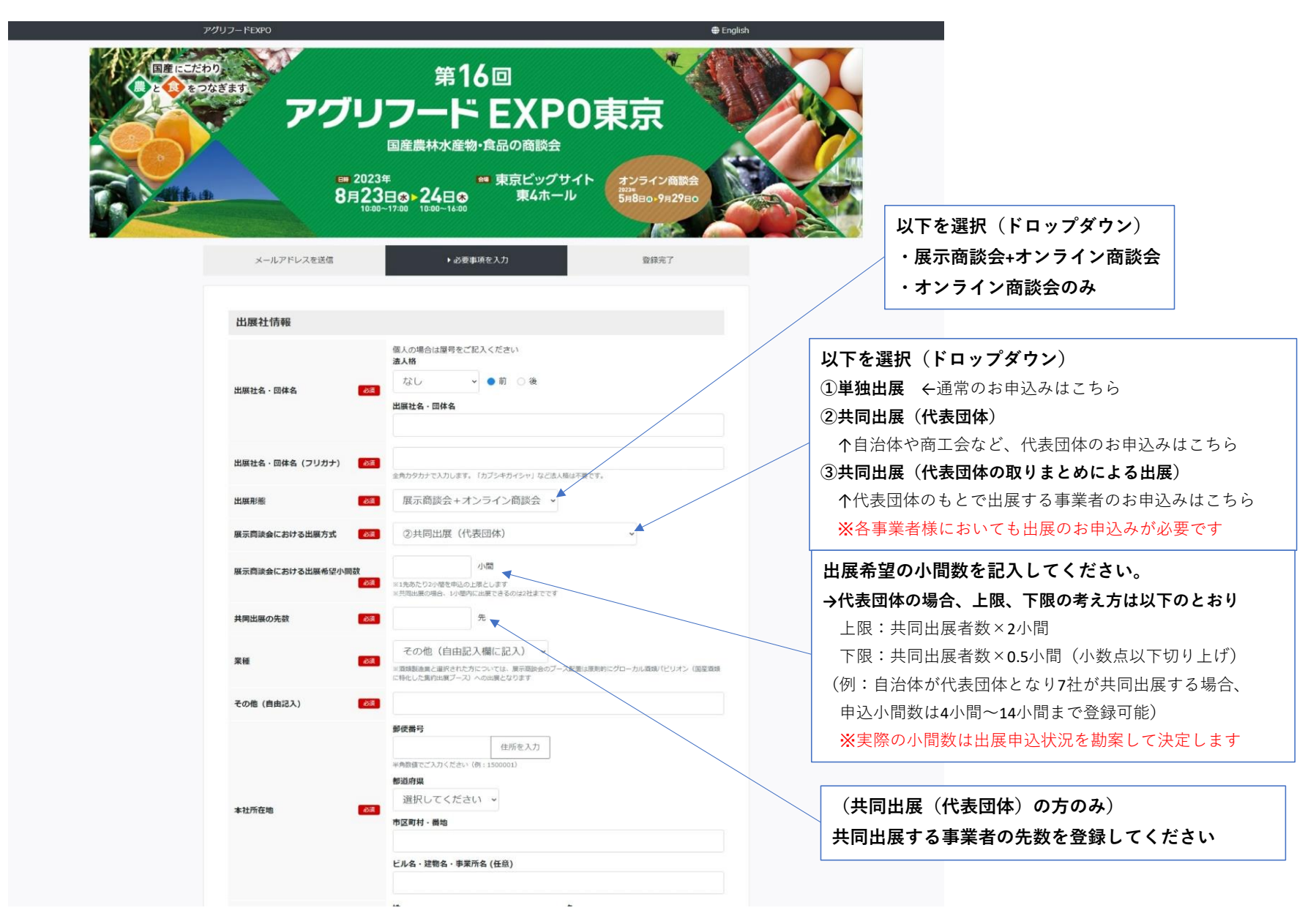

| 代表者名                         | 84 8                                                                    |                       |
|------------------------------|-------------------------------------------------------------------------|-----------------------|
| 代表者氏名(フリガナ)                  | 姓 名<br>201                                                              |                       |
| 代表者役職                        | 601                                                                     |                       |
| 本社電話番号                       | 201<br>半角設度で入力します(例:0451234567)。                                        |                       |
| ホームページURL                    | ほる<br>http:// または https:// で始まるURLを入力してください。                            |                       |
| 紹介ルート                        | 産 選択してください                                                              |                       |
| 出展実務担当者                      |                                                                         | 以下を選択(ドロップダウン)        |
| 出展に関する主担当者の情報を入力             | してください。資料の送付や連絡先などに使用されます。                                              | ・日木公庫(農林水産事業)         |
| 代表者と出展担当者が同じですか              |                                                                         |                       |
| 「同じ」を選択された方はお名前の             | みご記入ください。                                                               | ・日本公庫(国民生活事業)         |
| お名前                          | 姓 名<br>201                                                              | ・日本公庫(中小企業事業)         |
| お名前(フリガナ)                    | 2 名                                                                     | ・日元1本<br>・JAグループ      |
| メールアドレス                      | 前画面で登録したメールアドレスが表示されます                                                  | ・その他(自由記入)            |
| メールアドレス2                     | 複数のメールアドレスにご連絡をご希望の場合ご入力ください。<br>住宅                                     |                       |
| メールアドレス3                     | 複数のメールアドレスにご連絡をご希望の場合ご入力ください。<br>45                                     | 以下を選択(ドロップダウン)        |
|                              |                                                                         | ①輸出している               |
| 出展する商品                       |                                                                         | ②輸出していない(今後は輸出を希望)    |
|                              | 20文字以内                                                                  |                       |
| 主要な出展商品                      | ※出資品目式用品に用ります(将会用品は出版时备今))                                              | ③쀔ഥしていない(今夜も鞩出を布望しない) |
| 主要な出展商品における国産農林<br>の使用有無     | 水倉物 □ 国産農林水産物の使用あり □ 国産農林水産物の使用あり □ 国産農林水産物を使用しない振品については、土園が起められません     | (前の質問で① ⑦を選択した古のみ)    |
| 使用する国産原材料                    |                                                                         | 以下を選択(ドロップダウン)        |
| 輸出への取り組み状況                   | 8410ている 、                                                               | ・希望する                 |
| 輸出に関する商談設定及び事務局<br>情報提供の希望有無 | からの<br>選択してください ↓<br>■ 「希望する」と回答されたカについては、単務期かう电子メールにて新出に施する体制提供を行う予定です | ・希望しない                |
|                              |                                                                         | ※「布主りる」と凹合した場合は、手防向かり |
| LL IVE HILS IN               |                                                                         |                       |
| 山政和利                         | 出要规约, pdf                                                               |                       |
| 出展報約に開発します                   |                                                                         |                       |
| Marcharol Charles C. C. A    |                                                                         |                       |

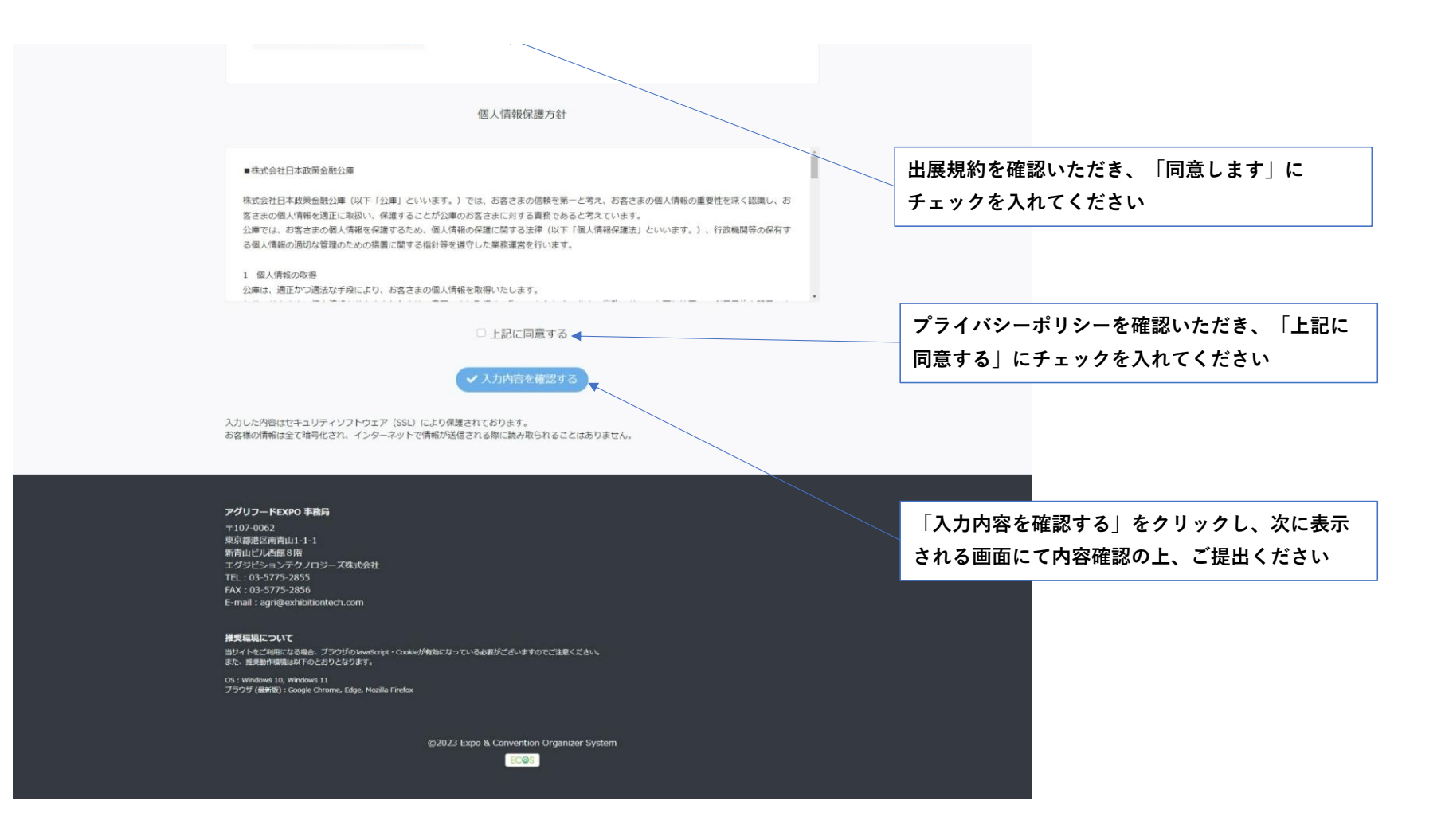